# PIXMA MX310

# SERVICE MANUAL

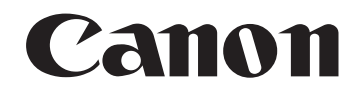

Copyright 2007, Canon U.S.A. This technical publication is the proprietary and confidential information of Canon U.S.A. which shall be retained for reference purposes by Authorized Service Facilities of Canon U.S.A. Its unauthorized use is prohibited.

# TABLE OF CONTENTS

- 1. LIST OF ERROR DISPLAY / TROUBLESHOOTING
- 1-1. Operator Call Errors
- 1-2. Service Call Error (Cyclic Blinking in Orange (Alarm LED) and Green (ON/OFF LED))
- 1-3. Fax Errors

# 2. ADJUSTMENT / SETTINGS

- 2-1. Service Mode
- 2-2. PTT Parameter Mode
- 2-3. User Mode
- 2-4. Notes on Service Part Disassembling / Reassembling
- 2-5. Grease Application
- 2-6. Notes on Machine Transportation
- 3. EXTERNAL VIEW / PARTS LIST
  - 3-1. External Parts / Power Supply Unit / Logic Board Ass'y
  - 3-2. ADF / Scanner
- 3-3. Printer Unit (1/2)
- 3-3. Printer Unit (2/2)
- 3-4. Parts List

# 1. LIST OF ERROR DISPLAY / TROUBLESHOOTING

# 1-1. Operator Call Errors

Errors and warnings are displayed by the following ways:

- 1. Operator call errors are indicated by the Alarm LED lit in orange, and the error and its solution are displayed on the LCD.
- 2. Messages during printing from a computer are displayed on the MP driver Status Monitor.
- 3. Error codes are printed in the "operator call/service call error record" area in EEPROM information Print

Buttons valid when an operator call error occurs:

- 1. ON/OFF button: To turn the machine off and on again.
- 2. OK button: To clear and recover from an error. In some operator call errors, the error will automatically be cleared when the cause of the error is eliminated, and pressing the OK button may not be necessary.
- 3. Stop/Reset button: To cancel the job at error occurrence, and to clear the error.

| Error                 | Error<br>code | U No. | Message on the LCD  | Solution                            |
|-----------------------|---------------|-------|---------------------|-------------------------------------|
| No paper in the rear  | [1000]        |       | LOAD PAPER          | Set the paper in the rear tray,     |
| tray.                 |               |       | SET PAPER AND PRESS | and press the OK button.            |
|                       |               |       | [OK].               |                                     |
| Front door is closed. | [1250]        |       | OPEN PAPER OUT TRAY | Open the paper output tray.         |
| Paper jam.            | [1300]        |       | PAPER JAMMED        | Remove the jammed paper, and        |
|                       |               |       | CLEAR PAPER JAM AND | press the OK button.                |
|                       |               |       | PRESS [OK].         |                                     |
| Ink cartridge not     | [1401]        | U051  | CHECK INK           | Install the ink cartridge properly. |
| installed, or not     |               |       | U051                |                                     |
| properly installed.   |               |       |                     |                                     |
| Ink cartridge         | [1403]        | U052  | COOLING HEAD        | Re-set the ink cartridge. If the    |
| temperature sensor    |               |       |                     | error is not cleared, the ink       |
| error.                |               |       |                     | cartridge may be defective.         |
|                       |               |       |                     | Replace the ink cartridge.          |
| Non-supported ink     | [1485]        | U059  | CHECK INK           | A non-supported ink cartridge is    |
| cannoge is installed. |               |       | 0059                | ink cartridge.                      |
| Ink cartridge in a    | [1680]        | U076  | CHECK INK           | Re-set the ink cartridge. If the    |
| wrong position.       |               |       | U076                | error is not cleared, the ink       |
|                       |               |       |                     | cartridge may be defective.         |
|                       |               |       |                     | Replace the ink cartridge.          |
| Multiple ink          | [1681]        | U075  | CHECK INK           | Re-set the ink cartridge. If the    |
| cartridges of the     |               |       | U075                | error is not cleared, the ink       |
| same color installed. |               |       |                     | cartridge may be defective.         |
|                       |               |       |                     | Replace the ink cartridge.          |
| Ink cartridge         | [1682]        | U150  | CHECK INK           | Re-set the ink cartridge. If the    |
| hardware error        |               |       | U150                | error is not cleared, the ink       |
|                       |               |       |                     | cartridge may be defective.         |
|                       |               |       |                     | Replace the ink cartridge.          |
| Ink cartridge not     | [1684]        | U140  | CHECK INK           | A non-supported ink cartridge is    |
| recognized.           |               |       | 0140                | installed. Install the supported    |
|                       |               |       |                     | ink cartridge.                      |

# Operator Call Error (Alarm LED Blinking in Orange)

| The remaining ink amount unknown.                                                                         | [1686] | U162 | CHECK INK<br>U162                                 | Replace the ink cartridge and<br>close the scanning unit. Printing<br>with an empty ink cartridge can<br>damage the machine.<br>To continue printing without<br>replacing the ink cartridge(s),<br>press the Stop/Reset button for<br>5 sec. or longer to disable the<br>function to detect the remaining<br>ink amount. |
|----------------------------------------------------------------------------------------------------|--------|------|---------------------------------------------------|----------------------------------------------------------------------------------------------------|
| Ink cartridge not<br>completely installed.                                                                | [1687] | U053 | CHECK INK<br>U053                                 | Re-set the ink cartridge. If the<br>error is not cleared, the ink<br>cartridge may be defective.<br>Replace the ink cartridge.                                                                                                    |
| No ink.                                                                                                   | [1688] | U163 | CHECK INK<br>U163                                 | Replace the ink cartridge and<br>close the scanning unit. Printing<br>with an empty ink cartridge can<br>damage the machine.<br>To continue printing without<br>replacing the ink cartridge(s),<br>press the Stop/Reset button for<br>5 sec. or longer to disable the<br>function to detect the remaining<br>ink amount. |
| Warning: The ink<br>absorber becomes<br>almost full.                                                      | [1700] |      | REQ. SERVICE SOON                                 | Pressing the OK button will exit<br>the error, and enable printing<br>without replacing the ink<br>absorber. However, when the<br>ink absorber becomes full, no<br>further printing can be<br>performed unless the applicable<br>ink absorber is replaced.                                                               |
| Warning: The platen<br>ink absorber<br>becomes almost full.                                               | [1710] |      | REQ. SERVICE SOON                                 | Pressing the OK button will exit<br>the error, and enable printing<br>without replacing the ink<br>absorber. However, when the<br>ink absorber becomes full, no<br>further printing can be<br>performed unless the applicable<br>ink absorber is replaced.                                                               |
| The connected digital<br>camera or digital<br>video camera does<br>not support Camera<br>Direct Printing. | [2001] |      | IMCOMPATIBLE CAMERA<br>DISCONNECT CAMERA<br>CABLE | Remove the cable between the camera and the machine.                                                                                                    |
| Non-supported HUB                                                                                         | [2002] |      | UNSUPPORTED USB HUB<br>REMOVE HUB                 | Remove the applicable USB<br>HUB from the PictBridge (USB)<br>connector.                                                                                                    |

| Cycles of<br>blinking in<br>orange and<br>green | Error           | Error<br>Code | Conditions                           | Corrective action<br>(Replacement of listed parts,<br>which are likely to be faulty) |
|-------------------------------------------------|-----------------|---------------|--------------------------------------|--------------------------------------------------------------------------------------|
| 2 times                                         | Carriage error  | [5100]        | An error occurred in the carriage    | - Carriage unit                                                                      |
|                                                 |                 |               | encoder signal.                      | - Timing slit film                                                                   |
|                                                 |                 |               |                                      | - Logic board                                                                        |
|                                                 |                 |               |                                      | - Carriage motor                                                                     |
| 3 times                                         | Line feed error | [6000]        | An error occurred in the LF encoder  | - Timing slit disk film                                                              |
|                                                 |                 |               | signal.                              | - Logic board                                                                        |
| 5 times                                         | ASF (cam)       | [5700]        | This error takes place when feeding  | - ASF_PE sensor board                                                                |
|                                                 | sensor error    |               | paper from the rear tray after an    | - Drive unit                                                                         |
|                                                 |                 |               | error occurred in the rear tray cam  | - Logic board                                                                        |
|                                                 |                 |               | sensor.                              |                                                                                      |
| 6 times                                         | Internal        | [5400]        | The internal temperature is not      | - Logic board                                                                        |
|                                                 | temperature     |               | normal.                              |                                                                                      |
|                                                 | error           |               |                                      |                                                                                      |
| 7 times                                         | - Main ink      | [5B00,        | The main ink absorber or platen ink  | - Ink absorber kit                                                                   |
|                                                 | absorber full   | 5B01]         | absorber becomes full.               | Replace the ink absorber and                                                         |
|                                                 | - Platen ink    |               |                                      | clear the applicable ink                                                             |
|                                                 | absorber full   |               |                                      | absorber counter.                                                                    |
| 8 times                                         | Print head      | [5200]        | The print head temperature           | - Ink cartridge                                                                      |
|                                                 | temperature     |               | exceeded the specified value.        | - Logic board                                                                        |
|                                                 | rise error      |               |                                      |                                                                                      |
| 9 times                                         | EEPROM error    | [6800]        | A problem occurred in writing to the | - Logic board                                                                        |
|                                                 |                 | [6801]        | EEPROM.                              |                                                                                      |
| 10 times                                        | VH monitor      | [B200]        | The internal temperature exceeded    | - Ink cartridge                                                                      |
|                                                 | error           |               | the specified value.                 | - Carriage unit                                                                      |
|                                                 |                 |               |                                      | - Logic board                                                                        |
| 12 times                                        | AP position     | [6A00]        | An error occurred in the AP motor    | - Drive unit                                                                         |
|                                                 | error           |               | during purging operation.            | - Logic board                                                                        |
| 15 times                                        | USB Host        | [9000]        | The USB Host VBUS is overloaded.     | - Logic board                                                                        |
|                                                 | VBUS            |               |                                      |                                                                                      |
|                                                 | overcurrent     |               |                                      |                                                                                      |
| 22 times                                        | Scanner home    | [5010]        | The scanner unit cannot detect the   | - Scanner unit                                                                       |
|                                                 | position error  |               | home position, or the scanner unit   | - Logic board                                                                        |
|                                                 |                 |               | warming-up is not performed          |                                                                                      |
|                                                 |                 |               | properly at power-on.                |                                                                                      |
| Power LED                                       | ROM error       | None          | The check sum value is incorrect in  | - Logic board                                                                        |
| turned off                                      | RAM error       |               | the flash ROM or RAM check at        |                                                                                      |
| Alarm LED                                       |                 |               | naro-power-on.                       |                                                                                      |
|                                                 |                 |               |                                      |                                                                                      |

1-2. Service Call Error (Cyclic Blinking in Orange (Alarm LED) and Green (ON/OFF LED))

# 1-3. Fax Errors

For error other than those listed below, please refer to the "G3/G4 Facsimile Error Code List (Revision 2) HY8-23A0-020."

| Error code | TX / RX | Meaning                                                           |  |
|------------|---------|-------------------------------------------------------------------|--|
| #001       | ΤХ      | Document jam                                                      |  |
| #003       | TX / RX | Document is too long, or page time-over                           |  |
| #005       | TX / RX | Initial identification (T0 / T1) time-over                        |  |
| #009       | RX      | Recording paper jam, or no recording paper                        |  |
| #012       | ТХ      | No recording paper at the receiving machine                       |  |
| #017       | ТХ      | Redial time-over, but no DT detected                              |  |
| #018       | ТХ      | Auto dialing transmission error, or redial time-over              |  |
| #022       | ТХ      | Call failed (no dial registration)                                |  |
| #037       | RX      | Memory overflow at reception of an image                          |  |
| #085       | ТХ      | No color fax function supported in the receiving machine          |  |
| #099       | TX / RX | Transmission terminated mid-way by pressing the Stop/Reset button |  |
| #995       | TX / RX | During TX (sending): Memory transmission reservation cancelled    |  |
|            |         | During RX (receiving): Image data received in the memory cleared  |  |

(1) User error codes

(2) Service error codes

| Error code | TX / RX | Meaning                                                                                                    |
|------------|---------|----------------------------------------------------------------------------------------------------|
| ##100      | ТХ      | Re-transmission of the procedure signal has been attempted the specified number of times, but failed.                                                                                              |
| ##101      | TX / RX | Sender's modem speed does not match the receiving machine.                                                                                                    |
| ##102      | ТХ      | Fallback is not available.                                                                                                    |
| ##103      | RX      | EOL has not been detected for 5 seconds (or 15 seconds in CBT).                                                                                                    |
| ##104      | ТХ      | RTN or PIN has been received.                                                                                                    |
| ##106      | RX      | The procedure signal has been expected for 6 seconds, but not received.                                                                                                    |
| ##107      | RX      | Fallback is not available at the sending machine.                                                                                                    |
| ##109      | ТХ      | After DCS transmission, a signal other than DIS, DTC, FTT, CFR, or CRP has been received, and re-transmission of the procedure signal has been attempted the specified number of times but failed. |
| ##111      | TX / RX | Memory error                                                                                                    |
| ##114      | RX      | RTN has been received.                                                                                                    |
| ##200      | RX      | A carrier has not been detected for 5 seconds during image reception.                                                                                                    |
| ##201      | TX / RX | DCN has been received in a method other than the binary procedure.                                                                                                    |
| ##204      | ТХ      | DTC has been received even when there is no sending data.                                                                                                    |

| ##220 | TX / RX | System error (main program hang-up)                                    |  |
|-------|---------|------------------------------------------------------------------------|--|
| ##224 | TX / RX | An error has occurred in the procedure signal in G3 transmission.      |  |
| ##226 | TX / RX | The stack pointer has shifted from the RAM area.                       |  |
| ##229 | RX      | The recording area has been locked for 1 minute.                       |  |
| ##232 | ТХ      | The encoder control unit has malfunctioned.                            |  |
| ##237 | RX      | The decoder control unit has malfunctioned.                            |  |
| ##238 | RX      | The print control unit has malfunctioned.                              |  |
| ##261 | TX / RX | A system error has occurred between the modem and the system           |  |
|       |         | control board.                                                         |  |
| ##280 | ТХ      | Re-transmission of the procedure signal has been attempted the         |  |
|       |         | specified number of times, but failed.                                 |  |
| ##281 | ТХ      | Re-transmission of the procedure signal has been attempted the         |  |
|       |         | specified number of times, but failed.                                 |  |
| ##282 | ТХ      | Re-transmission of the procedure signal has been attempted the         |  |
|       |         | specified number of times, but failed.                                 |  |
| ##283 | ТХ      | Re-transmission of the procedure signal has been attempted the         |  |
|       |         | specified number of times, but failed.                                 |  |
| ##284 | ТХ      | After TCF transmission, DCN has been received.                         |  |
| ##285 | ТХ      | After EOP transmission, DCN has been received.                         |  |
| ##286 | ТХ      | After EOM transmission, DCN has been received.                         |  |
| ##287 | ТХ      | After MPS transmission, DCN has been received.                         |  |
| ##288 | ТХ      | After EOP transmission, a signal other than PIN, PIP, MCF, RTP,        |  |
|       |         | RTN has been received.                                                 |  |
| ##289 | ТХ      | After EOM transmission, a signal other than PIN, PIP, MCF, RTP,        |  |
|       |         | RTN has been received.                                                 |  |
| ##290 | ТХ      | After MPS transmission, a signal other than PIN, PIP, MCF, RTP,        |  |
|       |         | RTN has been received.                                                 |  |
| ##670 | ТХ      | In V.8 late start, the DIS V.8 ability from the receiving machine was  |  |
|       |         | detected, and CI was sent in response; however, the procedure          |  |
|       |         | failed, causing T1 time-over.                                          |  |
| ##671 | RX      | In V.8 call reception, the procedure fails to proceed to phase 2 after |  |
|       |         | CM detection, causing T1 time-over.                                    |  |
| ##672 | ТХ      | In V.34 transmission, the procedure fails to proceed from phase 2 to   |  |
|       |         | phase 3 or later, causing T1 time-over                                 |  |
| ##673 | RX      | In V.34 reception, the procedure fails to proceed from phase 2 to      |  |
|       |         | phase 3 or later, causing T1 time-over                                 |  |
| ##674 | ТХ      | In V.34 transmission, the procedure fails to proceed from phase 3 or   |  |
|       |         | 4 to the control channel or later, causing T1 time-over                |  |
| ##675 | RX      | In V.34 reception, the procedure fails to proceed from phase 3 or 4 to |  |

|       |    | the control channel or further, causing T1 time-over                |
|-------|----|---------------------------------------------------------------------|
| ##750 | ТХ | After transmitting PPS-NULL in ECM transmission, no significant     |
|       |    | signal has been received, and re-transmission of the procedure      |
|       |    | signal has been attempted the number of specified times but failed. |
| ##752 | ТХ | After transmitting PPS-NULL in ECM transmission, DCN has been       |
|       |    | received.                                                           |
| ##753 | тх | After transmitting PPS-NULL in ECM transmission, re-transmission of |
|       |    | the procedure signal has been attempted the number of specified     |
| _     |    | times but failed, or T5 time-over (60 sec.) has occurred.           |
| ##754 | ТХ | After transmitting PPS-NULL in ECM transmission, re-transmission of |
|       |    | the procedure signal has been attempted the number of specified     |
| _     |    | times but failed.                                                   |
| ##755 | ТХ | After transmitting PPS-MPS in ECM transmission, no significant      |
|       |    | signal has been received, and re-transmission of the procedure      |
|       |    | signal has been attempted the number of specified times but failed. |
| ##757 | тх | After transmitting PPS-MPS in ECM transmission, DCN has been        |
|       |    | received.                                                           |
| ##758 | тх | After transmitting PPS-MPS in ECM transmission, re-transmission of  |
|       |    | the procedure signal has been attempted the number of specified     |
|       |    | times but failed, or T5 time-over (60 sec.) has occurred.           |
| ##759 | ТХ | After transmitting PPS-MPS in ECM transmission, re-transmission of  |
|       |    | the procedure signal has been attempted the number of specified     |
|       |    | times but failed.                                                   |
| ##760 | ТХ | After transmitting PPS-EOM in ECM transmission, no significant      |
|       |    | signal has been received, and re-transmission of the procedure      |
|       |    | signal has been attempted the number of specified times but failed. |
| ##762 | ТХ | After transmitting PPS-EOM in ECM transmission, DCN has been        |
|       |    | received.                                                           |
| ##763 | ТХ | After transmitting PPS-EOM in ECM transmission, re-transmission of  |
|       |    | the procedure signal has been attempted the number of specified     |
|       |    | times but failed, or T5 time-over (60 sec.) has occurred.           |
| ##764 | ТХ | After transmitting PPS-EOM in ECM transmission, re-transmission of  |
|       |    | the procedure signal has been attempted the number of specified     |
|       |    | times but failed.                                                   |
| ##765 | ТХ | After transmitting PPS-EOP in ECM transmission, no significant      |
|       |    | signal has been received, and re-transmission of the procedure      |
|       |    | signal has been attempted the number of specified times but failed. |
| ##767 | ТХ | After transmitting PPS-EOP in ECM transmission, DCN has been        |
|       |    | received.                                                           |
| ##768 | ТХ | After transmitting PPS-EOP in ECM transmission, re-transmission of  |

|       |    | the procedure signal has been attempted the number of specified     |
|-------|----|---------------------------------------------------------------------|
|       |    | times but failed, or T5 time-over (60 sec.) has occurred.           |
| ##769 | ТХ | After transmitting PPS-EOP in ECM transmission, re-transmission of  |
|       |    | the procedure signal has been attempted the number of specified     |
|       |    | times but failed.                                                   |
| ##770 | ТХ | After transmitting EOR-NULL in ECM transmission, no significant     |
|       |    | signal has been received, and re-transmission of the procedure      |
|       |    | signal has been attempted the number of specified times but failed. |
| ##772 | ТХ | After transmitting EOR-NULL in ECM transmission, DCN has been       |
|       |    | received.                                                           |
| ##773 | ТХ | After transmitting EOR-NULL in ECM transmission, re-transmission    |
|       |    | of the procedure signal has been attempted the number of specified  |
|       |    | times but failed, or T5 time-over (60 sec.) has occurred.           |
| ##774 | ТХ | After transmitting EOR-NULL in ECM transmission, ERR has been       |
|       |    | received.                                                           |
| ##775 | ТХ | After transmitting EOR-MPS in ECM transmission, no significant      |
|       |    | signal has been received, and re-transmission of the procedure      |
|       |    | signal has been attempted the number of specified times but failed. |
| ##777 | ТХ | After transmitting EOR-MPS in ECM transmission, DCN has been        |
|       |    | received.                                                           |
| ##778 | TX | After transmitting EOR-MPS in ECM transmission, re-transmission of  |
|       |    | the procedure signal has been attempted the number of specified     |
|       |    | times but failed, or T5 time-over (60 sec.) has occurred.           |
| ##779 | TX | After transmitting EOR-MPS in ECM transmission, ERR has been        |
|       |    | received.                                                           |
| ##780 | TX | After transmitting EOR-EOM in ECM transmission, no significant      |
|       |    | signal has been received, and re-transmission of the procedure      |
|       |    | signal has been attempted the number of specified times but failed. |
| ##782 | TX | After transmitting EOR-EOM in ECM transmission, DCN has been        |
|       |    | received.                                                           |
| ##783 | TX | After transmitting EOR-EOM in ECM transmission, re-transmission of  |
|       |    | the procedure signal has been attempted the number of specified     |
|       |    | times but failed, or T5 time-over (60 sec.) has occurred.           |
| ##784 | TX | After transmitting EOR-EOM in ECM transmission, ERR has been        |
|       |    | received.                                                           |
| ##785 | TX | After transmitting EOR-EOP in ECM transmission, no significant      |
|       |    | signal has been received, and re-transmission of the procedure      |
|       |    | signal has been attempted the number of specified times but failed. |
| ##787 | TX | After transmitting EOR-EOP in ECM transmission, DCN has been        |
|       |    | received.                                                           |

| ##788 | тх      | After transmitting EOR-EOP in ECM transmission, re-transmission of<br>the procedure signal has been attempted the number of specified |
|-------|---------|----------------------------------------------------------------------------------------------------|
|       |         | times but failed, or 15 time-over (60 sec.) has occurred.                                                                             |
| ##789 | ТХ      | After transmitting EOR-EOP in ECM transmission, ERR has been                                                                          |
|       |         | received.                                                                                                    |
| ##790 | RX      | After receiving EOR-EOP in ECM reception, ERR has been                                                                                |
|       |         | transmitted.                                                                                                    |
| ##791 | TX / RX | During the ECM mode procedure, a signal other than a significant                                                                      |
|       |         | one has been received.                                                                                                    |
| ##792 | RX      | In ECM reception, PPS-NULL between partial pages has not been                                                                         |
|       |         | detected.                                                                                                    |
| ##793 | RX      | During high-speed signal reception in ECM, no effective frame has                                                                     |
|       |         | been detected, and a time-over has occurred.                                                                                          |

# 2. ADJUSTMENT / SETTINGS

# 2-1. Service Mode

### <Service mode operation procedures>

- With the machine power turned off, while pressing the Stop/Reset button, press and hold the ON/OFF button. (DO NOT release the buttons). The Power LED lights in green to indicate that a function is selectable.
- 2) While holding the ON/OFF button, release the Stop/Reset button. (DO NOT release the ON/OFF button.)
- 3) While holding the ON/OFF button, press the Stop/Reset button 2 times, and then release both the ON/OFF and Stop/Reset buttons. (Each time the Stop/Reset button is pressed, the Alarm and Power LEDs light alternately, Alarm in orange and Power in green, starting with Alarm LED.)
- 4) When the Power LED lights in green (and "Service Mode Idle" is displayed on the LCD), press the Stop/Reset button the specified number of time(s) according to the function listed in the table below, then press the ON/OFF button. (Each time the Stop/Reset button is pressed, the Alarm and Power LEDs light alternately, Alarm in orange and Power in green, starting with Alarm LED.)

| Time(s) | LED indication | Function                    | Remarks                                                                                                    |
|---------|----------------|-----------------------------|----------------------------------------------------------------------------------------------------|
| 0 times | Green (Power)  | Power off                   | When the ink cartridge is not installed, the carriage returns and locks in the home position capped.                                                                                                    |
| 1 time  | Orange (Alarm) | Service test print          | <ul> <li>Service test print</li> <li>Model name</li> <li>ROM version</li> <li>Ink absorber counter value (ink amount in the ink absorber)</li> <li>USB serial number</li> <li>Destination</li> <li>EEPROM information</li> <li>Barcode (model name + destination), etc.</li> </ul>                     |
| 2 times | Green (Power)  | EEPROM information<br>print | EEPROM information print<br>- Model name<br>- Destination<br>- ROM version<br>- Ink absorber counter value (ink amount in the<br>ink absorber)<br>- Print information<br>- Error information, etc.                                                                                                    |
| 3 times | Orange (Alarm) | EEPROM initialization       | <ul> <li>The following items are NOT initialized, and the shipment arrival flag is not set:</li> <li>Destination settings</li> <li>Absorbed ink amount</li> <li>USB serial number</li> <li>Region code of ink cartridge</li> <li>Record of ink absorber counter resetting and setting, etc.</li> </ul> |

| 4 times          | Green (Power)  | Ink absorber counter resetting | Set a sheet of A4 or Letter sized plain paper in<br>the rear tray and reset the ink absorber counter.<br>After the ink absorber counter is reset, the<br>counter value is printed automatically.<br>See "Ink absorber counter resetting" below |
|------------------|----------------|--------------------------------|----------------------------------------------------------------------------------------------------|
| 5 times          | Orange (Alarm) | Destination settings           | Press the Stop/Reset button the specified<br>number of time(s) according to the destination.<br>See "Destination settings" below.                                                                                                    |
| 6 times          | Green (Power)  | Print head deep<br>cleaning    | Cleaning of both Black and Color                                                                                                    |
| 7 times          | Orange (Alarm) | Return to the menu selection   |                                                                                                    |
| 8 times          | Green (Power)  | Return to the menu selection   |                                                                                                    |
| 9 times          | Orange (Alarm) | Return to the menu selection   |                                                                                                    |
| 10 times         | Green (Power)  | Return to the menu selection   |                                                                                                    |
| 11 times         | Orange (Alarm) | Return to the menu selection   |                                                                                                    |
| 12 times         | Green (Power)  | Button and LCD test            | See "Button and LCD test" below.                                                                                                    |
| 13 times         | Orange (Alarm) | Ink absorber counter setting   | See "Ink absorber counter setting" below.                                                                                                    |
| 14 times         | Green (Power)  | Return to the menu selection   |                                                                                                    |
| 15 times         | Orange (Alarm) | Return to the menu selection   |                                                                                                    |
| 16 times or more | Green (Power)  | Return to the menu selection   |                                                                                                    |

Note: If the Stop/Reset button is pressed 16 or more times, the Alarm LED (orange) or Power LED (green) lights steadily without any changes.

#### <Ink absorber counter resetting>

Reset the ink absorber counter (to 0%) when the ink absorber is replaced, or after the logic board is replaced.

- 1) In the service mode, press the Stop/Reset button 4 times to enter the ink absorber counter resetting mode.
- 2) In the ink absorber counter resetting mode, press the Stop/Reset button the specified number of time(s) according to the kind of ink absorber whose value should be reset to 0%.

| Time(s) *1      | Ink absorber                                                        |
|-----------------|---------------------------------------------------------------------|
| 0 times         | Main ink absorber (0%)                                              |
| 1 time          | Platen ink absorber (0%)                                            |
| 2 times         | Both the main and platen ink absorbers (0%)                         |
| 3 times or more | Press the ON/OFF button to return to the ink amount resetting mode. |

- 3) Press the ON/OFF button to specify the ink absorber whose value should be reset to 0%.
- 4) After the ink absorber counter is reset, the counter value is printed automatically.

("D=000.0 Ps=000.0" is printed at the top left of the paper.)

- \*1: According to the number of times the Stop/Reset button is pressed, the LED lights as follows:
  - Odd number of times: Alarm LED lights
  - Even number of times: ON/OFF LED lights

#### <Destination settings>

In the destination settings mode, press the Stop/Reset button the specified number of time(s) according to the destination listed in the table below, and press the ON/OFF button.

| Time(s)          | LED indication | Destination                         |  |  |
|------------------|----------------|-------------------------------------|--|--|
| 0 times          | Green (Power)  | No change of the destination        |  |  |
| 1 time           | Orange (Alarm) | Japan                               |  |  |
| 2 times          | Green (Power)  | Korea                               |  |  |
| 3 times          | Orange (Alarm) | US                                  |  |  |
| 4 times          | Green (Power)  | Europe                              |  |  |
| 5 times          | Orange (Alarm) | Australia                           |  |  |
| 6 times          | Green (Power)  | Asia                                |  |  |
| 7 times          | Orange (Alarm) | China                               |  |  |
| 8 times          | Green (Power)  | Taiwan                              |  |  |
| 9 times          | Orange (Alarm) | Latin America                       |  |  |
| 10 times         | Green (Power)  | Brazil                              |  |  |
| 11 times         | Orange (Alarm) | Canada                              |  |  |
| 12 times or more | Green (Power)  | Return to the destination selection |  |  |

Note: After setting the destination, confirm the model name and destination in service test print or EEPROM information print.

#### <Button and LCD test>

Confirm the operation after replacement of the operation panel unit, scanner unit, or Logic board.

1) In the service mode, after pressing the Stop/Reset button 12 times, press the ON/OFF button to enter the button and LCD test mode.

| The ON/OFF button LED: Lights in green |                                |  |  |  |  |  |
|----------------------------------------|--------------------------------|--|--|--|--|--|
| In Use/Memory LED:                     | Lights in green                |  |  |  |  |  |
| Alarm LED:                             | Lights in orange               |  |  |  |  |  |
| LCD:                                   | All dots (black) are displayed |  |  |  |  |  |

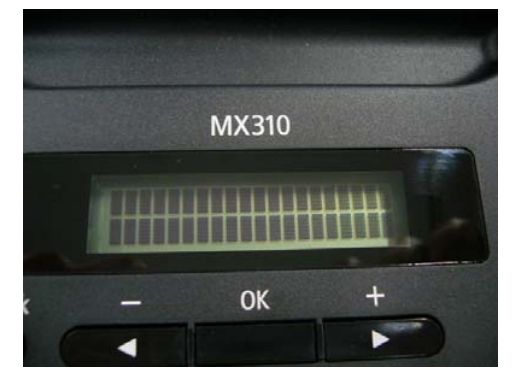

2) In the button and LCD test mode, each time the OK button is pressed, the following LEDs are turned off.

1 time: ON/OFF LED is turned off.

2 times: In Use/Memory LED is turned off.

3 times: Alarm LED is turned off.

 After all the above LEDs are turned off, the key entering will be available. Press each button of the operation panel. Each time the button is pressed, the buzzer sounds and the segment on the LCD representing each button will be undisplayed.

<The number of each segment of the LCD and the corresponding button names>

| 1  | 2  | 3  | 4  | 5  | 6  | 7  | 8  | 9  | 10 | 11 | 12 | 13 | 14 | 15 | 16 | 17 | 18 | 19 | 20 |
|----|----|----|----|----|----|----|----|----|----|----|----|----|----|----|----|----|----|----|----|
| 21 | 22 | 23 | 24 | 25 | 26 | 27 | 28 | 29 | 30 | 31 | 32 | 33 | 34 | 35 | 36 | 37 | 38 | 39 | 40 |

| No. | Button name  |  |
|-----|--------------|--|
| 1   | ON/OFF       |  |
| 2   | COPY         |  |
| 3   | FAX          |  |
| 4   | SCAN         |  |
| 5   | Menu         |  |
| 6   | Settings     |  |
| 7   | FAX Quality  |  |
| 8   | Back         |  |
| 9   | •            |  |
| 10  | •            |  |
| 11  | OK           |  |
| 12  | 1            |  |
| 13  | 2            |  |
| 14  | 3            |  |
| 15  | 4            |  |
| 16  | 5            |  |
| 17  | 6            |  |
| 18  | 7            |  |
| 19  | 8            |  |
| 20  | 9            |  |
| 21  | *            |  |
| 22  | 0            |  |
| 23  | #            |  |
| 24  | Redial/Pause |  |
| 25  | Coded Dial   |  |
| 26  | Black Start  |  |
| 27  | Color Start  |  |
| 28  | Stop/Reset   |  |

- Note: There is no buttons corresponding to the number 29-40. Accordingly, after pressing all 28 buttons, the segments of the number 29-40 become undisplayed automatically and nothing is displayed on the LCD.
- 4) After pressing the OK button one time or two times in the above status, the font is changed as follows:

1 time: Russian font

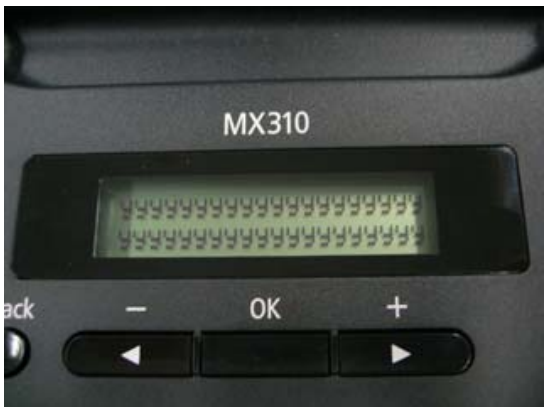

#### 2 times: Kana font

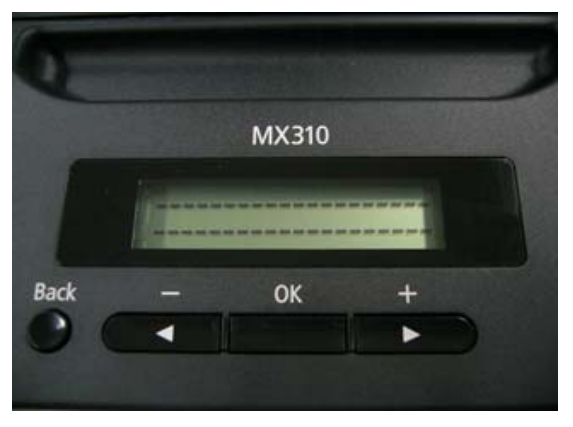

5) Press the Stop/Reset button to return to the menu selection of the service mode (Service Model Idle).

#### <Ink absorber counter setting>

Set the ink absorber counter value to a new EEPROM after the logic board is replaced in servicing.

- 1) Before replacement of the logic board, check the ink absorber counter value in EEPROM information print.
- 2) In the service mode, press the Stop/Reset button 13 times, then press the ON/OFF button to enter the ink absorber counter setting mode.
- Press the Stop/Reset button the specified number of time(s) according to the ink absorber whose value should be set.

| Time(s) *1      | Ink absorber                                                      |
|-----------------|-------------------------------------------------------------------|
| 0 times         | Main ink absorber                                                 |
| 1 time          | Platen ink absorber                                               |
| 2 times         | Both the main and platen ink absorbers                            |
| 3 times or more | Press the ON/OFF button to return to the ink amount setting mode. |

- 4) Press the ON/OFF button to enter the ink absorber counter setting mode.
- 5) Press the Stop/Reset button the appropriate number of time(s) to select the value which is closest to the actual ink absorber counter value. (The ink absorber counter value can be set in 10% increments.)

| Time(s) | Ink absorber counter value to be set (%) |
|---------|------------------------------------------|
| 0 times | 0%                                       |
| 1 time  | 10%                                      |
| 2 times | 20%                                      |
| 3 times | 30%                                      |
| 4 times | 40%                                      |

| 5 times          | 50%                                                                                       |
|------------------|-------------------------------------------------------------------------------------------|
| 6 times          | 60%                                                                                       |
| 7 times          | 70%                                                                                       |
| 8 times          | 80%                                                                                       |
| 9 times          | 90%                                                                                       |
| 10 times or more | Not valid.<br>Press the ON/OFF button to return to the ink absorber counter setting mode. |

- 6) Press the ON/OFF button to set the selected value to the EEPROM. Print EEPROM information to confirm that the value is properly set to the EEPROM.
- \*1: According to the number of times the Stop/Reset button is pressed, the LED lights as follows:
  - Odd number of times: Alarm LED lights
  - Even number of times: ON/OFF LED lights

# 2-2. PTT Parameter Mode

#### 2-2-1) FAX PTT parameter mode

Enter the PTT parameter mode from the user mode, but not from the service mode.

How to enter the PTT parameter mode:

1) In the user mode, press the SCAN button to enter the scan mode.

2-a) Press #, 9, 7, 6, 9, # to enter the PTT parameter mode.

2-b) Press #, 9, 7, 6, 8, # to print the PTT parameter setting value.

How to finalize the data:

Press the OK button to finalize the data and press the Stop/Reset button to save the data.

How to finish the PTT parameter mode:

Press the ON/OFF button to save the specified data in the EEPROM and turn off the machine.

#### 2-2-2) How to enter the PTT parameter mode

- 1. In the user mode, press the SCAN button to enter the scan mode and press #, 9, 7, 6, 9, #.
- 2. The following message is displayed on the LCD.

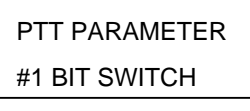

BIT SWITCH menu

3. Each time the right or left arrow key is pressed, the menu is changed.

PTT PARAMETER #2 NUMERIC PARAM.

#### NUMERIC PARAM. menu

PTT PARAMETER

#3 FAX TYPE

Note: Not used in servicing.

PTT PARAMETER

#4 NCU

Note: Not used in servicing.

PTT PARAMETER

#5 PTT SPECIAL

Note: Not used in servicing.

PTT PARAMETER

#6 FAX TEST

Note: Not used in servicing.

4. Press the OK button after "#1 BIT SWITCH" or "#2 NUMERIC PARAM." is displayed to enter each mode.

### 2-2-3) #1 BIT SWITCH

1. After entering the #1 BIT SWITCH menu, the following screen will be displayed.

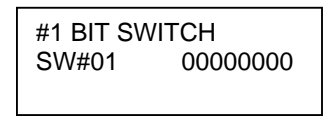

 Each time the OK button is pressed, the SW# is changed from 01 to 20. Be careful not to enter the SW numbers which are not used in servicing.

The SW numbers which are used in servicing: SW#01, 02, 03, 04, 05, 06, 07, 10, 11, 13 The SW numbers which are not used in servicing (as of August 2007): SW#08, 09, 12, 14-20

3. Since each SW# has 8bit information, use the right or left arrow key to move the cursor to the bit to be specified and enter the setting value (1 or 0).

Bit7 -> 0000000 <- bit0

After entering the setting value (1 or 0), press the OK button to finalize it. See the G3 Facsimile Service Data Service Handbook for the definition and description of each bit of the SW#. English: QY8-13BC-010 Japanese: QY8-12B6-020

- 4. After finalizing the setting value of each bit of the SW#, press the Stop/Reset button.
- 5. Press the ON/OFF button.

#### 2-2-4) #2 NUMERIC PARAM.

1. After entering the #2 NUMERIC PARAM. menu, the following screen will be displayed.

#2 NUMERIC PAEAM. 01: 00000

2. Each time the OK button is pressed, the SW# is changed from 01 to 60. Be careful not to enter the SW numbers which are not used in servicing.

The SW numbers which are used in servicing:

SW#01, 02, 04 to 09, 16 to 24, 26, 27, 30, 31, 41, 42

The SW numbers which are not used in servicing (as of August 2007): SW#03, 10 to 15, 25, 28, 29, 32 to 40, 43 to 60

- 3. Use the right or left arrow key or numeric keypad to enter the setting value. (The selection of the setting value varies depending on the item.)
- After entering the setting value, press the OK button to finalize it. See the G3 Facsimile Service Data Service Handbook for the definition and description of each bit of the SW#.

English: QY8-13BC-010 Japanese: QY8-12B6-020

- 5. After finalizing the setting value of each SW#, press the Stop/Reset button.
- 6. Press the ON/OFF button.

#### 2-2-5) How to confirm the setting value

Output and confirm the PTT parameter as follows.

- 1. In the user mode, press the SCAN button to enter the scan mode, then press #, 9, 7, 6, 8, #.
- 2. PTT PARAMETER is printed automatically.

See the G3 Facsimile Service Data Service Handbook for the definition and description of each bit of the SW#.

English: QY8-13BC-010 Japanese: QY8-12B6-020 PTT PARAMETER output sample for the MX310 US model

| 08/06/2007 19:55 FA | x        |              |          |              |           |             | 2001       |
|---------------------|----------|--------------|----------|--------------|-----------|-------------|------------|
| ********            |          |              |          |              |           |             |            |
| 1.020               |          | ***          | PTT PARA | METER ***    |           |             |            |
| PRAM 14.1           |          | ****         | ******   | *****        |           |             |            |
| #1 BIT SW           |          |              |          |              |           |             |            |
| SW01                | 0000000  | SW06         | 00000000 | SW11         | 00000100  | SW16        | 00000000   |
| SW02                | 00000000 | SW07         | 00000000 | SW12         | 00010000  | SW17        | 00000000   |
| SW03                | 00000000 | SW08         | 00000000 | SW13         | 00000000  | SW18        | 00000000   |
| SW04                | 00000100 | SWU9<br>SW10 | 10000000 | SW14<br>SW15 | 000000000 | SW19        | - 00000000 |
| #2 NUMERIC DAR      |          | 01110        |          | 0.110        |           | 0.120       |            |
| #2 NUMERIC PAR      | -sm.     |              |          |              |           |             |            |
| 01:                 | 0 13:    | 150          | 25:      | 58 37:       | 2         | 49: 5632    | 2          |
| 02: 1               | 0 14:    | 4            | 20: 27:  | 44 39:       | 4J<br>60  | 51: 0       | )          |
| 04: 1               | 0 16:    | 100          | 28:      | 8 40:        | 30        | 52: 0       | )          |
| 05: 1               | 5 17:    | 0            | 29:      | 6 41:        | 120       | 53: 0       | )          |
| 06: 1               | 2 18:    | 200          | 30:      | 0 42:        | 350       | 54: 0       | )          |
| 07: 550             | 0 19:    | 100          | 31:      | 0 43:        | 0         | 55: 0       | )          |
| 08: 350             | 0 20:    | 0            | 32:      | 10 44:       | 0         | 56: 0       | )          |
| 10: 60              | 0 21:    | 200          | 34.      | 2 45:        | 1000      | 58: 0       | )          |
| 11: 6               | 0 23:    | 44           | 35:      | 2 47:        | 18        | 59: 0       | )          |
| 12: 60              | 0 24:    | 10           | 36:      | 10 48:       | 6         | 60: 0       | )          |
| #3 FAX TYPE         | U.S.     | Α.           |          |              |           |             |            |
| #4 NCU              |          |              |          |              |           |             |            |
| . TONE (DUI 0       | -        | 0 0111 TONS  |          | 2 0141 701   |           |             |            |
| 1. TONE/PULS        | E        | 2. DIAL TONE | . 1      | 3. DIAL TON  | 00000000  | 4. BUSY TUN | 1000000    |
| 01:                 | 39       | 01:          | 10       | 01:          | 350       | 01:         | . 0        |
| 02:                 | 780      | 02:          | 80       | 02:          | 90        | 02:         | 18         |
| 03:                 | 90       | 03:          | 14       | 03:          | 10        | 03:         | - 50       |
| 04:                 | 100      | 04:          | 120      | 05:          | 0         | 05:         | 60         |
| 06:                 | 3        | 06:          | 7        | 06:          | õ         | 06:         | 12         |
|                     |          | 07:          | 130      | 07:          | 5         | 07:         | . 3        |
|                     |          | 08:          | 4        | 08:          | 3         | 08:         | 3          |
| 5. REORDER T        | ONE      | 6.AUTO RX    |          | 7.CNG DETE   | СТ        |             |            |
| 01.                 | 0000000  | 01.          | 10       | 01           | 40        |             |            |
| 01:                 | 18       | 02:          | 60       | 02:          | 40        |             |            |
| 03:                 | 32       | 03:          | 10       | 03:          | 85        |             |            |
| 04:                 | 18       | 04:          | 120      | 04:          | 40        |             |            |
| 05:                 | 82       | 05:          | 1100     | 05:          | 64        |             |            |
| 06:                 | 12       | 06:          | 0        | 06:          | 5         |             |            |
| 07:                 | 3        | 07:          | 2        | 07:          | 2         |             |            |
| 08:                 | 3        | 09:          | 84       | 00:          | 70        |             |            |
|                     |          |              | 04       |              |           |             |            |

# 2-3. User Mode

| Function                            | Procedures                                                                            | Remarks                                                                                                    |
|-------------------------------------|---------------------------------------------------------------------------------------|----------------------------------------------------------------------------------------------------|
| Nozzle check pattern<br>printing    | Perform via the machine operation<br>panel, or from the MP driver<br>Maintenance tab. | Set a sheet of plain paper (A4 or Letter) in the rear tray.                                                                                                    |
| Print head cleaning                 | Perform via the machine operation<br>panel, or from the MP driver<br>Maintenance tab. | Unclogging of the print head<br>nozzles, and maintenance to keep<br>the print head conditions good.<br>If there is a missing portion or white<br>streaks in the nozzle check pattern<br>printout, perform this cleaning.      |
| Print head deep<br>cleaning         | Perform via the machine operation<br>panel, or from the MP driver<br>Maintenance tab. | If print head manual cleaning is not<br>effective, perform this cleaning.<br>Since the deep cleaning consumes<br>more ink than regular cleaning, it is<br>recommended to perform deep<br>cleaning only when necessary.        |
| Manual print head<br>alignment      | Perform via the machine operation<br>panel, or from the MP driver<br>Maintenance tab. | Set 2 sheets of plain paper (A4 or Letter) in the rear tray.                                                                                                    |
| Print head alignment value printing | Perform via the machine operation<br>panel, or from the MP driver<br>Maintenance tab. | Confirmation of the current print head alignment values.                                                                                                    |
| Paper feed roller<br>cleaning       | Perform via the machine operation<br>panel, or from the MP driver<br>Maintenance tab. | The paper feed rollers rotate while<br>being pushed to the paper lifting<br>plate. Since the rollers will wear in<br>this cleaning, it is recommended to<br>perform this only when necessary.                                 |
| Bottom plate cleaning               | Perform via the machine operation<br>panel, or from the MP driver<br>Maintenance tab. | Cleaning of the platen ribs when the<br>back side of paper gets smeared.<br>Fold a sheet of plain paper (A4 or<br>Letter) in half crosswise, then unfold<br>and set it in the rear tray with the<br>folded ridge facing down. |

# 2-4. Notes on Service Part Disassembling / Reassembling

#### (1) Paper feed motor attachment position adjustment

When attaching the paper feed motor, the following adjustment will be needed.

1) When removing the screws, make marks where the screws are.

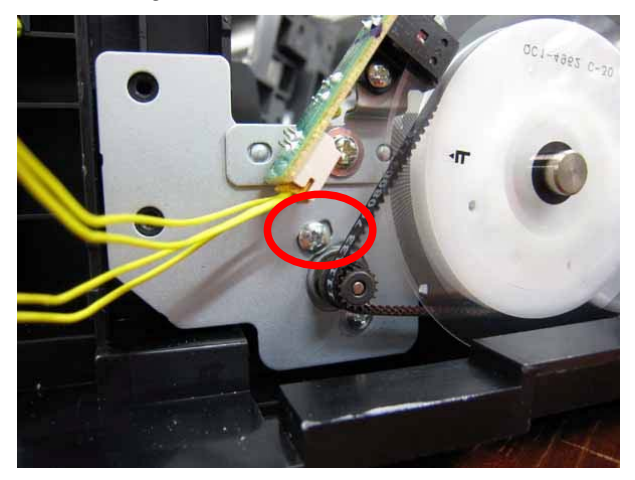

- 2) When attaching the motor, fasten the screws to each marked position.
- 3) After replacement, be sure to perform the service test print, and confirm that no strange noise or faulty print operation (due to dislocation of the belt or gear, or out-of-phase motor, etc.) occurs.

<Note>

The screws securing the paper feed motor may be loosened only at replacement of the paper feed motor unit. DO NOT loosen them in other purpose.

#### (2) Main chassis / carriage rail attachment position adjustment

#### [Carriage rail attachment]

When attaching the carriage rail, the following adjustment will be needed.

1) When removing the screws, make marks where the screws are.

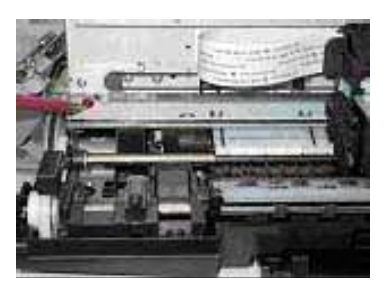

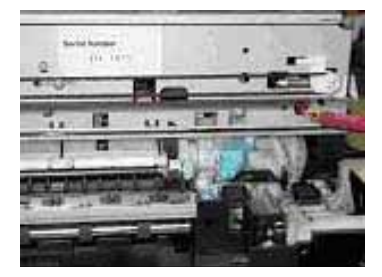

- 2) When attaching the carriage rail, fasten the screws to each marked position.
- 3) After attaching the carriage rail, be sure to perform the following test to confirm that print result has no problem and that the print head does not contact paper.

#### [Main chassis attachment]

After attaching the main chassis, be sure to perform the following test to confirm that print result has no problem and that the print head does not contact paper.

#### <Test procedure>

Set the paper thickness lever to the left (normal position) and print images on the PR paper, then confirm that print result has no problem and that the print head does not contact paper.

If print quality deterioration or print head contact is found, adjust the head-to-paper distance with the following procedures.

<Adjustment of head-to-paper distance>

- 1) Mark the current positions of the screws located on both sides of the chassis. See [Carriage rail attachment], 1).
- Loosen the screws to adjust the head-to-paper distance.
   When the print head contacts paper: Raise the chassis rail from the current position.
   When print quality deteriorates: Lower the chassis rail from the current position.

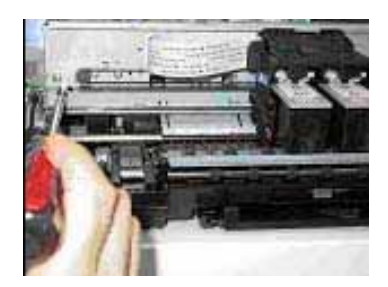

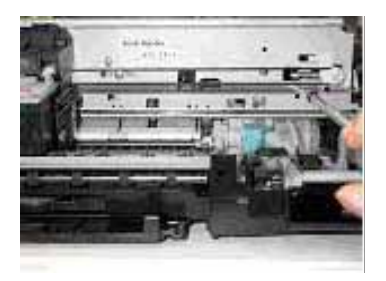

#### 3) Document Pressure Sheet attachment position adjustment

When attaching the document pressure sheet, the following adjustment will be needed.

- Position the upper left corner of the document pressure plate sheet at the scanning reference point (back left) on the platen glass and peel off the cover sheet from the double-sided adhesive tape of the document pressure sheet.
- 2) Slowly close the ADF unit and attach the document pressure sheet to the plate.

# 2-5. Grease Application

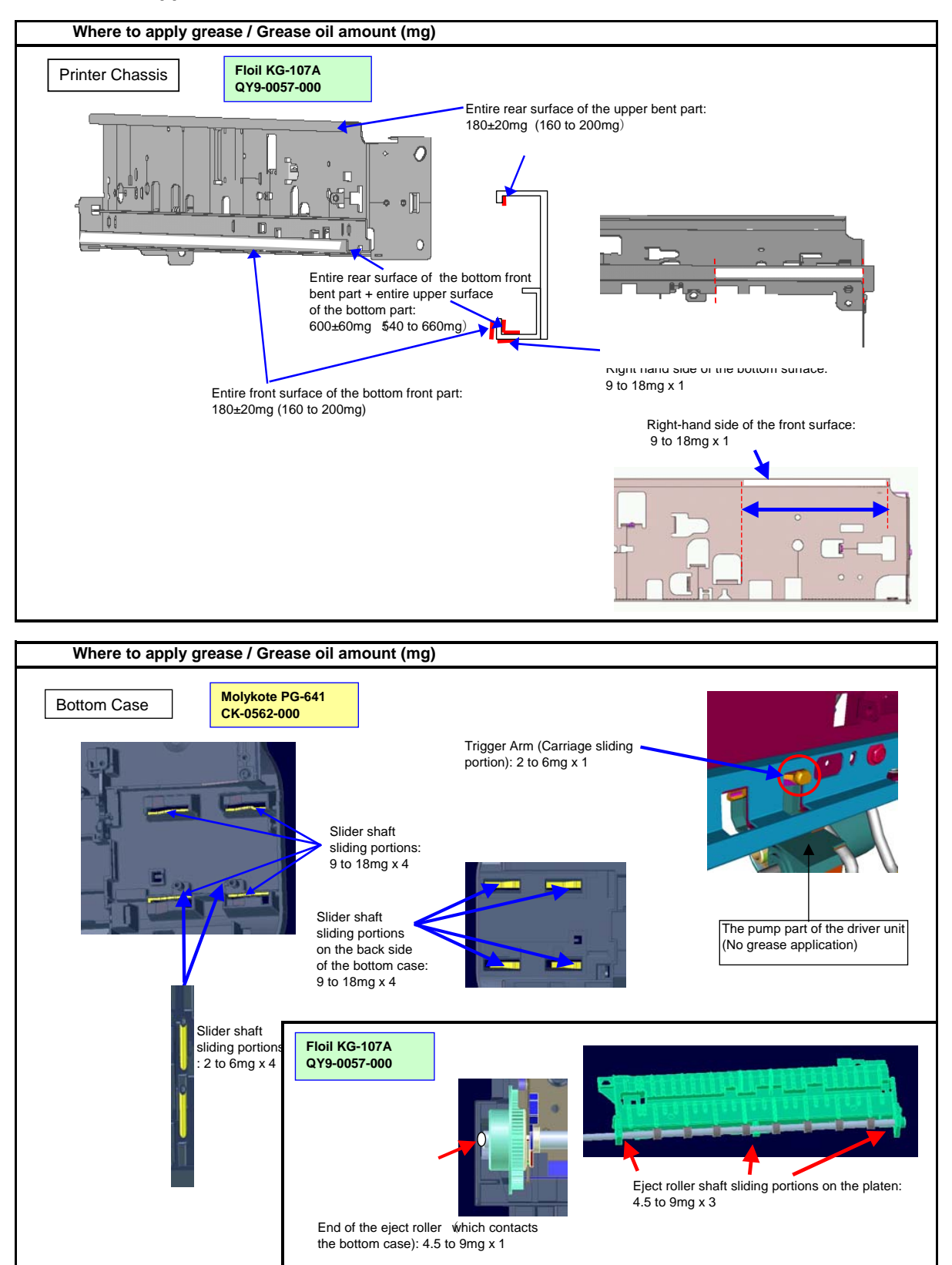

Downloaded from <u>www.Manualslib.com</u> manuals search engine

(24/32)

# 2-6. Notes on Machine Transportation

Be sure to transport the machine after moving the CIS unit (Scanner Carriage Unit) to the appropriate position. If the machine whose CIS unit is in the home position (inappropriate position) is vibrated or dropped when it is transported, the scanner flat cable may be jammed/damaged and the scanner may become out of work.

<Procedure>

After finishing the service mode correctly, the CIS unit automatically moves to the appropriate position.

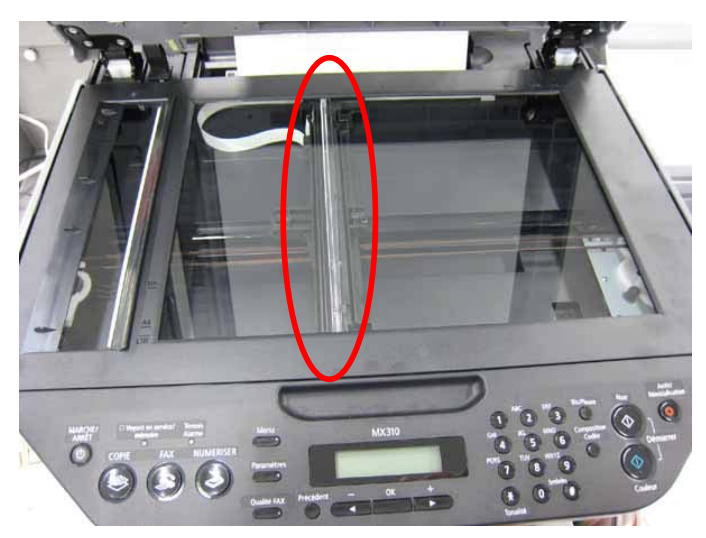

Appropriate CIS unit position at transportation

(25/32)